#### Список победителей конкурса на обучение по тематической дополнительной общеразвивающей программе «Медиаотряд» 6 смена (30 мая – 19 июня) 2025 года

#### Детский лагерь «Звёздный»

Просим победителей продолжить работу в АИС Орлёнок в соответствии с инструкцией, которая находится сразу после списка победителей.

Просим также проверить достоверность и корректность внесённых личных данных в АИС Орлёнок (ФИО ребёнка, дата рождения, гражданство, адрес по прописке, класс).

Победителям конкурса необходимо до 27 апреля (включительно) подтвердить или отказаться от путёвки на 6 смену 2025 года.

Вход в АИС Орлёнок осуществляется по ссылке

https://admin-orlyonok.ru/Account/Login

В АИС Орлёнок загружается только согласие на участие в программе.

В случае согласия до 11 мая 2025 года заполнить в АИС Орлёнок информацию о прибытии (дата и время прибытия, номер поезда, номер вагона, ФИО и телефон сопровождающего).

ВДЦ «Орлёнок» осуществляет бесплатный трансфер от ж/д вокзала г. Туапсе до ВДЦ «Орлёнок» и обратно.

Если вы летите через г. Сочи (Адлер), то нужно самостоятельно пересесть на электричку до г. Туапсе, где мы вас встретим (для этого в АИС Орлёнок необходимо указать дату и время прибытия электрички в г. Туапсе).

Оплату проезда до ВДЦ «Орлёнок» и обратно, а также сопровождение участников осуществляют родители победителей конкурса.

Документы для заезда находятся по ссылке

https://center-orlyonok.ru/RU/DocumentsToEagletSimplePage

По вопросам обращайтесь по телефону 8 (86167) 91-584 или konkurs@orlyonok.ru

<u>Обращаем внимание</u>, дата заезда в ВДЦ «Орлёнок» на 6 смену - 30 мая, дата отъезда - 19 июня, учитывайте это при покупке билетов. Заехать позже на смену нельзя. А также не допускается досрочный отъезд участников. Подтверждайте участие в смене, только если планируете находиться в ВДЦ «Орлёнок» весь период смены - 21 день.

Для участников тематических программ 6 смены запланировано проведение родительского собрания, где можно будет задать вопросы по заезду и пребыванию детей в «Орлёнке». Собрание состоится в онлайн формате 05 мая в 13:00 по московскому времени. Ссылка на подключение

https://my.mts-link.ru/j/54769625/1975947769

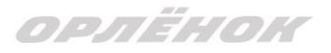

#### Победители конкурса:

| N₫ | ФИО ребёнка                     | Адрес проживания      | Номинация     |
|----|---------------------------------|-----------------------|---------------|
| 1  | Ивахненко Алиса Алексеевна      | Краснодарский край    | Корреспондент |
| 2  | Антонов Илья Алексеевич         | Чувашская Республика  | Корреспондент |
| 3  | Ефремов Кирилл Игоревич         | Чувашская Республика  | Корреспондент |
| 4  | Петров Глеб Иванович            | Республика Адыгея     | Корреспондент |
| 5  | Карташова Виктория<br>Андреевна | Чувашская Республика  | Корреспондент |
| 6  | Кудрова Вероника Вадимовна      | Чувашская Республика  | Корреспондент |
| 7  | Кубикова Евгения<br>Анатольевна | Чувашская Республика  | Корреспондент |
| 8  | Михаил Лахно Евгеньевич         | Краснодарский край    | Корреспондент |
| 9  | Дерюгина Валерия Антоновна      | Челябинская область   | SMM-менеджер  |
| 10 | Лаврухин Макар Андреевич        | Нижегородская область | Ведущий       |

### Резерв конкурса

(участники, которые не прошли конкурсный отбор на программу, но могут быть приглашены на неё, если кто-то из победителей откажется от путёвки).

| N₫ | ФИО ребёнка                                       | Адрес проживания                       | Номинация                             |  |
|----|---------------------------------------------------|----------------------------------------|---------------------------------------|--|
| 1  | Назарова Виктория<br>Владимировна                 | Чувашская Республика                   | Корреспондент                         |  |
| 2  | Волков Александр Юрьевич                          | Санкт-Петербург                        | Корреспондент                         |  |
| 3  | Емелина Злата<br>Александровна                    | Самарская область                      | Корреспондент                         |  |
| 4  | Крутик Дарья Андреевна                            | Ханты-Мансийский автономный округ-Югра | Корреспондент                         |  |
| 5  | Данилова Софья Сергеевна                          | Калужская область                      | SMM-менеджер                          |  |
| 6  | Ершова Полина<br>Константиновна                   | Москва                                 | Корреспондент                         |  |
| 7  | 7 Ягафарова Элина<br>Рустамовна Кировская область |                                        | Корреспондент                         |  |
| 8  | Попова Снежана Алексеевна                         | Тверская область                       | Видеограф.<br>Вертикальные<br>форматы |  |
| 9  | Болдина Дарья<br>Александровна                    | Тверская область                       | Корреспондент                         |  |
| 10 | Демачев Александр<br>Денисович                    | Нижегородская область                  | Корреспондент                         |  |
| 11 | Тоньшина Диана Антоновна                          | Москва                                 | Видеограф.<br>Вертикальные<br>форматы |  |
| 12 | Кухталева Алина<br>Владимировна                   | Санкт-Петербург                        | Корреспондент                         |  |

## орлёнок

| 13 | Стрельникова Виктория<br>Денисовна | Ростовская область                               | SMM-менеджер  |  |
|----|------------------------------------|--------------------------------------------------|---------------|--|
| 14 | Рябушкина Екатерина<br>Алексеевна  | Московская область                               | Корреспондент |  |
| 15 | Кудина Анна Дмитриевна             | Санкт-Петербург                                  | SMM-менеджер  |  |
| 16 | Дунаева Виктория Сергеевна         | ева Виктория Сергеевна Иркутская область Ведущий |               |  |
| 17 | Пугачев Александр<br>Александрович | Московская область                               | Корреспондент |  |
| 18 | Алексеенко Анастасия<br>Максимовна | Иркутская область                                | Ведущий       |  |
| 19 | Староверов Максим<br>Евгеньевич    | Свердловская область                             | SMM-менеджер  |  |
| 20 | Гаврилова Таисия Ильинична         | Республика Башкортостан                          | Корреспондент |  |

# Инструкция по работе в АИС «Орлёнок» для победителя конкурса на обучение по тематической программе

Перед тем, как начинать работу в АИС «Орлёнок» в статусе победителя, необходимо точно определиться, приедете Вы на смену или нет.

Если Вы решили, что будете участвовать в тематической программе, т.е. приезжаете на смену:

1. Необходимо заполнить «Согласие на участие в программе». Для этого необходимо зайти в личном кабинете в раздел «Путёвки» (Рисунок 1).

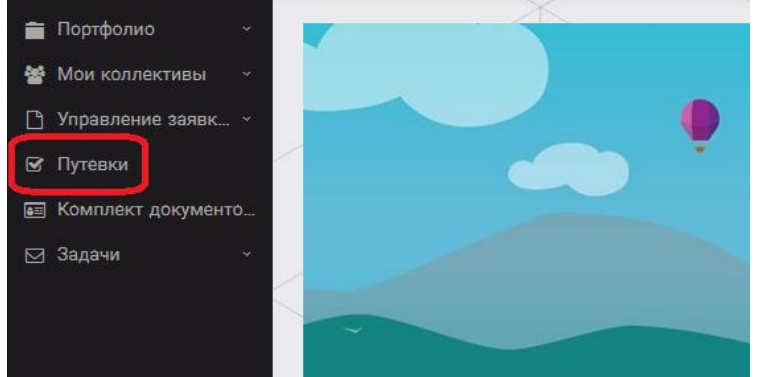

Рисунок 1 – Раздел «Путёвки»

Два раза щёлкнуть на голубое поле строки с путёвкой. И в появившемся окне пролистать до конца, до пункта «Комплект документов» (Рисунок 2).

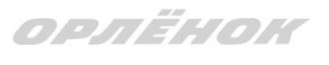

| Путевка               |                                                                                    |                      |
|-----------------------|------------------------------------------------------------------------------------|----------------------|
| 🔶 🔶 😂 🌣 📼 🖻 действия  | сохранит                                                                           | ь сохранить и закрыт |
| Номер путевки         |                                                                                    |                      |
| Статус                | *Hosas                                                                             |                      |
| Дата заезда           | 8                                                                                  |                      |
| Наименование лагеря   | Стремительный                                                                      |                      |
| Отряд                 | Веодите значение                                                                   | © = ×                |
| Рейс прибытия         |                                                                                    |                      |
| Время прибытия        | 0                                                                                  |                      |
| Дата отьезда          | 8                                                                                  |                      |
| Рейс отьезда          |                                                                                    |                      |
| Время отъезда         | 0                                                                                  |                      |
| Данные о сопрождающем |                                                                                    |                      |
| Комплект документов   | Документы для участников тематической ДОП 'Детский пресс-отряд', 2 смена 2019 года | ≠ ≡ ×                |

Данный пункт представляет собой активную ссылку. Нажмите на неё, вам откроется окно (рисунок 3). Здесь необходимо нажать на кнопку «Документы».

Комплект документов

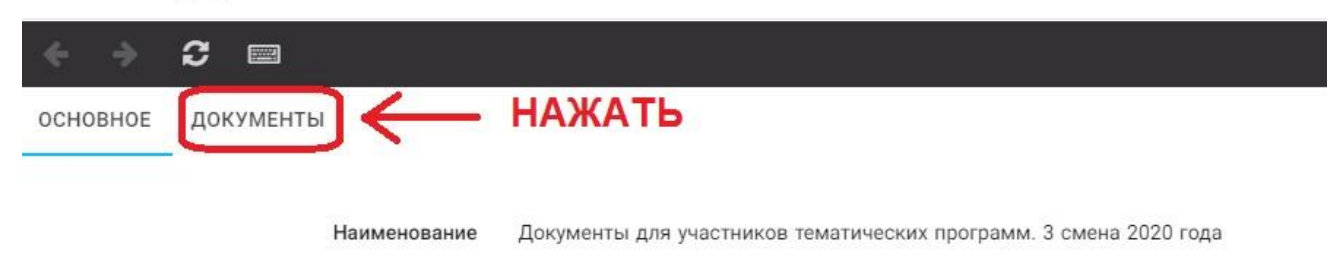

#### Рисунок 3 – Документы для заезда

Вам откроется поле с документами, где вы увидите согласие на участие в 6 смене 2025 года (Рисунок 4). На рисунке дан просто пример.

| основное    | документы                                                             |
|-------------|-----------------------------------------------------------------------|
| Наименован  | ие                                                                    |
| Согласие на | участие в программе "Профильные техноотряды: проектирование будущего" |
| Общий переч | чень документов для заезда                                            |
| Бланк путёв | ки                                                                    |
| Согласие на | использование и обработку персональных данных                         |
| Согласие на | медицинское вмешательство                                             |

Рисунок 4 – Документы для заезда

Двойным нажатием вам необходимо открыть строку «Согласие на участие в программе 6 смены 2025 года».

Откроется новое окно (Рисунок 5). На рисунке только пример.

| ОРЛЁНОК                |                         |
|------------------------|-------------------------|
| ОСНОВНОЕ ФАЙЛЫ РЕБЁНКА |                         |
| ОБРАТИТЬ               | Бланк путёвки           |
| ВНИМАНИЕ               | Вланк путёвки 2020 гpdf |

Рисунок 5 – Описание документа

Открывая документ, вы увидите его описание, где есть подсказка, что необходимо сделать с данным документом. Скачать файл вы сможете, нажав на него (Рисунок 5). Так как в АИС Орлёнок необходимо загрузить ТОЛЬКО Согласие на участие в программе, то скачайте его, распечатайте, заполните и отсканируйте (или качественно сфотографируйте).

2. Зайдите в личном кабинете в пункт меню «Комплект документов» (Рисунок 6).

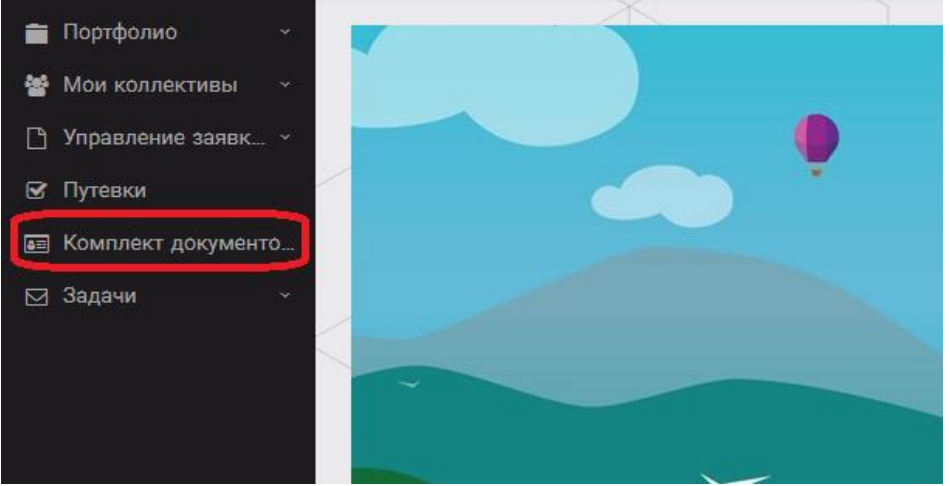

Рисунок 6 – Раздел «Комплект документов»

Нажмите на «+» и пройдите все шаги, прикрепив отсканированное заполненное согласие на участие в программе:

Шаг 1 (рисунок 7): нажать на белое поле в строке «Путёвка». <u>Выйдет технический</u> номер путёвки (его не нужно запоминать и вписывать в бланк путёвки). Необходимо нажать на номер, который у вас появился (если вы ранее уже становились победителями конкурсов, у вас появится несколько номеров, необходимо выбрать тот номер, который больше по значению). И нажать на кнопку «Далее».

| Мастер - Документ ребёнка |                  |  |
|---------------------------|------------------|--|
| 1 2 3                     |                  |  |
| Путёвка <sup>®</sup>      | Введите значение |  |
|                           | 4340             |  |

Рисунок 7 – выбор номера путёвки

Шаг 2 (рисунок 8): на этом шаге необходимо выбрать (нажать) строку «Согласие на участие в программе 6 смены 2025 года», ведь именно так называется документ, который вам необходимо прикрепить в АИС Орлёнок (на рисунке только пример). И нажать на кнопку «Далее».

|                        | <mark>. ♦ назад ♦ далее</mark>                                                    |
|------------------------|-----------------------------------------------------------------------------------|
|                        |                                                                                   |
|                        | Согласие на участие в программе "Профильные техноотряды: проектирование будущего" |
|                        | Общий перечень документов для заезда                                              |
|                        | Бланк путёвки                                                                     |
|                        | Согласие на использование и обработку персональных данных                         |
|                        | Согласие на медицинское вмешательство                                             |
| Документы для путёвки* | Медицинская справка 079/у                                                         |
|                        | Лицевой счёт                                                                      |
|                        | Справка в бассейн                                                                 |
|                        | Навигатор твоих возможностей                                                      |

ОРЛЁНОК

Рисунок 8 – Выбор названия прикрепляемого документа

Шаг 3 (рисунок 9): в строке «Наименование» необходимо написать «Согласие на участие... и указать ФИО ребёнка». В строке «Комментарий» ничего не надо писать. Заполненное согласие на участие в программе вам необходимо прикрепить в строке «Файл». После того, как вы увидите фразу «Файл загружен», то можете нажать на кнопку «Завершить».

| Мастер - Документ ребёнка |         |             | $\times$ |
|---------------------------|---------|-------------|----------|
| 1 2 3                     | € назад | <b>√</b> 3/ | шить     |
| Наименование              |         |             |          |
| Комментарий               |         |             | 1        |
| Файл <sup>®</sup>         |         | ± ≡         | ×        |

Рисунок 9 – Загрузка заполненного согласия на участие в программе

Вы прикрепили согласие на участие в программе. Теперь необходимо отметить, что вы поедете.

3. Вновь зайдите в пункт меню «Путёвки» (рисунок 10).

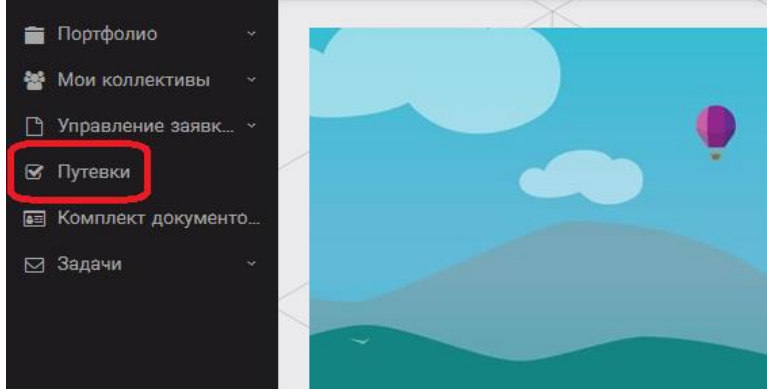

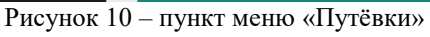

4. Двойным нажатием откройте путёвку ребёнка, откроется сама путёвка. Нажмите кнопку «Действие» и выберите «Поеду», а затем кнопку «Сохранить и закрыть» (Рисунок 11).

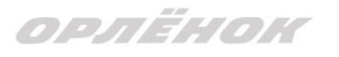

| Іутевка             |                  |
|---------------------|------------------|
| 🗕 🔶 😂 📾 🗎 действия  |                  |
| Номер путевки       |                  |
| Статус              | <b>*</b> Новая   |
| Дата заезда         |                  |
| Наименование лагеря | 😂 Стремительный  |
| Отряд               | Введите значение |
| Рейс прибытия       |                  |
| Время прибытия      | Θ                |
| Дата отьезда        |                  |
| Рейс отьезда        |                  |
| Время отьезда       | ©                |

Рисунок 11 – Кнопка «Действие»

Если Вы решили отказаться от участия в программе, то без скачивания комплекта документов и без их заполнения сразу же заходите в раздел «Путёвки» и, нажав на кнопку «Действия», выберите «Отказался».

5. После покупки билетов Вам необходимо подробно указать информацию о прибытии и отъезде в АИС. ВДЦ «Орлёнок» осуществляет бесплатный трансфер от ж/д вокзала г. Туапсе до ВДЦ «Орлёнок» и обратно. Оплату проезда до ВДЦ «Орлёнок» и обратно, а также сопровождение участников осуществляют родители победителей конкурса. Обращаем внимание, что в настоящий момент аэропорт г. Краснодара закрыт.

# Для встречи ребёнка и сопровождающего на ж/д вокзале г. Туапсе и для постановки на питание необходимо зайти в меню «Путёвки» и заполнить соответствующие поля:

- в строке «Рейс прибытия» подробно распишите, каким транспортом вы прибываете (если это самолёт, то укажите, на какой электричке вы приезжаете в г. Туапсе; если это поезд, то укажите номер поезда и номер вагона; если вы привезёте ребёнка сами на машине, то напишите «своим транспортом»); если вы приобрели трансфер в какой-то фирме, то просто укажите название фирмы;

Если вы летите через г. Сочи (Адлер), то можно самостоятельно пересесть на электричку до г. Туапсе, где мы можем вас встретить (при этом в АИС Орлёнок необходимо указать дату и время прибытия электрички в г. Туапсе).

- в строке «Время прибытия» необходимо указать точное время прибытия поезда или электрички (как в билете); вы можете выбрать время или стереть предлагаемые варианты и заполнить данную строку самостоятельно(вручную); если вы привозите

# ОРЛЁНОК

ребёнка на машине до «Орлёнка», то укажите примерное время прибытия (это необходимо для постановки на питание);

- строки «Рейс отъезда» и «Время отъезда» заполняются также, как и первые два пункта;

- в строке «Данные о сопровождающем» укажите, с кем едет ребёнок (ФИО, контактный телефон); если ребёнок едет самостоятельно, укажите это и номер телефона ребёнка.

ВАЖНО!!!!! Правильность и корректность заполнения данных о прибытии и отъезде гарантирует своевременную постановку вас на питание и встречу, а также отъезд.

Обращаем внимание, что «Орлёнок» обеспечивает бесплатный трансфер только от ж/д вокзала г. Туапсе до «Орлёнка» и обратно.

**ВНИМАНИЕ!** На заезде у участника должны быть документы, обозначенные на официальном сайте ВДЦ «Орлёнок»

https://center-orlyonok.ru/RU/DocumentsToEagletSimplePage

Без перечисленных там документов зачисление на смену невозможно.

По вопросам прибытия на смену и работе АИС «Орлёнок»

обращайтесь по тел. 8 (86167) 91-584 или konkurs@orlyonok.ru